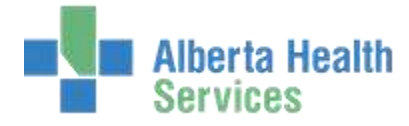

## QUICK REFERENCE – SIGN OUT RECORD

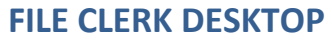

Process

\*Library ROHMAIN \*Patient GG00051007 UDED

| ERK DESKTOP                        |                                                                                                    |                                                                              |                                           | NOTES: TO SEARCI                                                     | H FOR RECORDS         |  |
|------------------------------------|----------------------------------------------------------------------------------------------------|------------------------------------------------------------------------------|-------------------------------------------|----------------------------------------------------------------------|-----------------------|--|
|                                    | Recipient AHINC HINTON HC<br>Deys on Lawr 42                                                                                                    |                                                                              |                                           | THAT HAVE BEEN SIGNED OUT –<br>SEARCH BY PATIENT – RECORD<br>INQUIRY |                       |  |
|                                    | LADRAYY ROHMAIN RED DEER MAIN FILE                                                                                                    |                                                                              |                                           |                                                                      |                       |  |
|                                    | Record Record Location Date Out Date Due Signed Out To   o RAD-20152301-0017 26/02/15 31/12/29 HINTON HC   o US-20152302-0001 27/02/15 31/12/29 HINTON HC |                                                                              | Signed Out To<br>HINTON HC *<br>HINTON HC | VIEW LIST TO SEE WHICH RECORDS                                       |                       |  |
|                                    | Comment CD - C<br>Reservation Date<br>Reservation Number Of<br>Days Overdue                                                                               | XRIVIEW                                                                      |                                           | ARE OUT                                                              |                       |  |
|                                    |                                                                                                    |                                                                              |                                           | 0 0                                                                  |                       |  |
|                                    | TAX CALL LAST ADDRESS                                                                                                    | View Recipient Address                                                       | Cancel Bave                               |                                                                      |                       |  |
| 1. SEARCH FOR                      | 2. SELECT                                                                                                    | THE EXAMS                                                                    | 3. SEI                                    | LECT SIGN                                                            | 4. SELECT SAVE        |  |
| PATIENT – AND                      | ТНАТ Ү                                                                                                    | OU ARE SIGNING                                                               | OU                                        | Т                                                                    | <b>OR F12 TO FILE</b> |  |
| CREATE LIST                        | OUT                                                                                                    |                                                                              | Manual                                    | Sign In R                                                            | - SELECT CLOSE        |  |
| Durana Du Datiant                  | 1                                                                                                    | RDHMAIN - RED D                                                              | E Ciam Out                                |                                                                      | OR ESC TO EXIT        |  |
| Process By Patient                 | Record Created Status   III IIII 28/01/15 IN*                                                                                                    |                                                                              | Sign Out                                  | 2000 D                                                               | <b>ROUTINE AND</b>    |  |
| CHHAIN                             | GG00051807-1-15<br>CT-20152801-0<br>GG00051807-1-15<br>RAD-20152801                                                                                       | -000032 28/01/15 IN*<br>0001 OUT<br>-000033 28/01/15 IN*<br>-0017 OUT        | Return<br>Reserve                         | Record 🖾                                                             | LOSE CHANGES          |  |
| GG00051807 UDEDM PRETTYALIEN,DIXON | GG00051807-1-15<br>GG00051807-1-15<br>C CT-20152302-1<br>GG00051807-1-15                                                                                  | -000078 23/02/15 IN<br>-000078 23/02/15 IN<br>0001 IV<br>-000078 23/02/15 IN | Transfer<br>Record L                      | Film 🖻                                                               | Cancel Save           |  |
| Create List                        | GG00051807-1-15<br>RAD-20152302<br>RAD-20152302                                                                                                    | -000078 23/02/15 IN<br>-0003 IN<br>-0003 IN                                  | ENTER IN RECIPIEN                         | NT                                                                   |                       |  |
|                                    | GG00051807-1-15                                                                                                    | -000085 25/02/15 IN<br>0002 IN                                               | RECORD AND DATE                           | E WILL AUTOFILL                                                      |                       |  |
|                                    |                                                                                                    |                                                                              | <b>OPTIONAL - FREE</b>                    | FEXT IN COMMENT                                                      |                       |  |